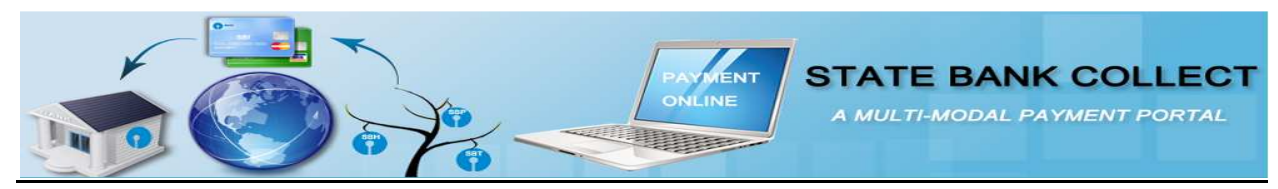

## Jharkhand Public Service Commission Examination Fee Payment Procedure using State Bank Collect

you can pay your examination Fee using following modes--  $\rightarrow$ 

- A.)State Bank of India and State Bank Associate Bank's Internet Banking
- B.) Other Bank's Internet Banking
- C.)State Bank of India and State Bank Associate Bank's ATM cum Debit Card
- D.) Other Bank's ATM cum Debit Card
- E.) All Banks' Credit Card
- F.)Deposit at counter of Any State Bank of India Branch (All over India) with State Bank Collect Generated Challan.

## Note: -- Payment will not be open during 23:30 IST to 00:30 IST.

1.) Go to Examination Fee Payment section of Jharkhand Public Service Commission Ranchi website and

click Pay Examination fee using State Bank Collect link.

2.) This link will redirect you to Jharkhand Public Service Commission Ranchi page of State Bank Collect portal.

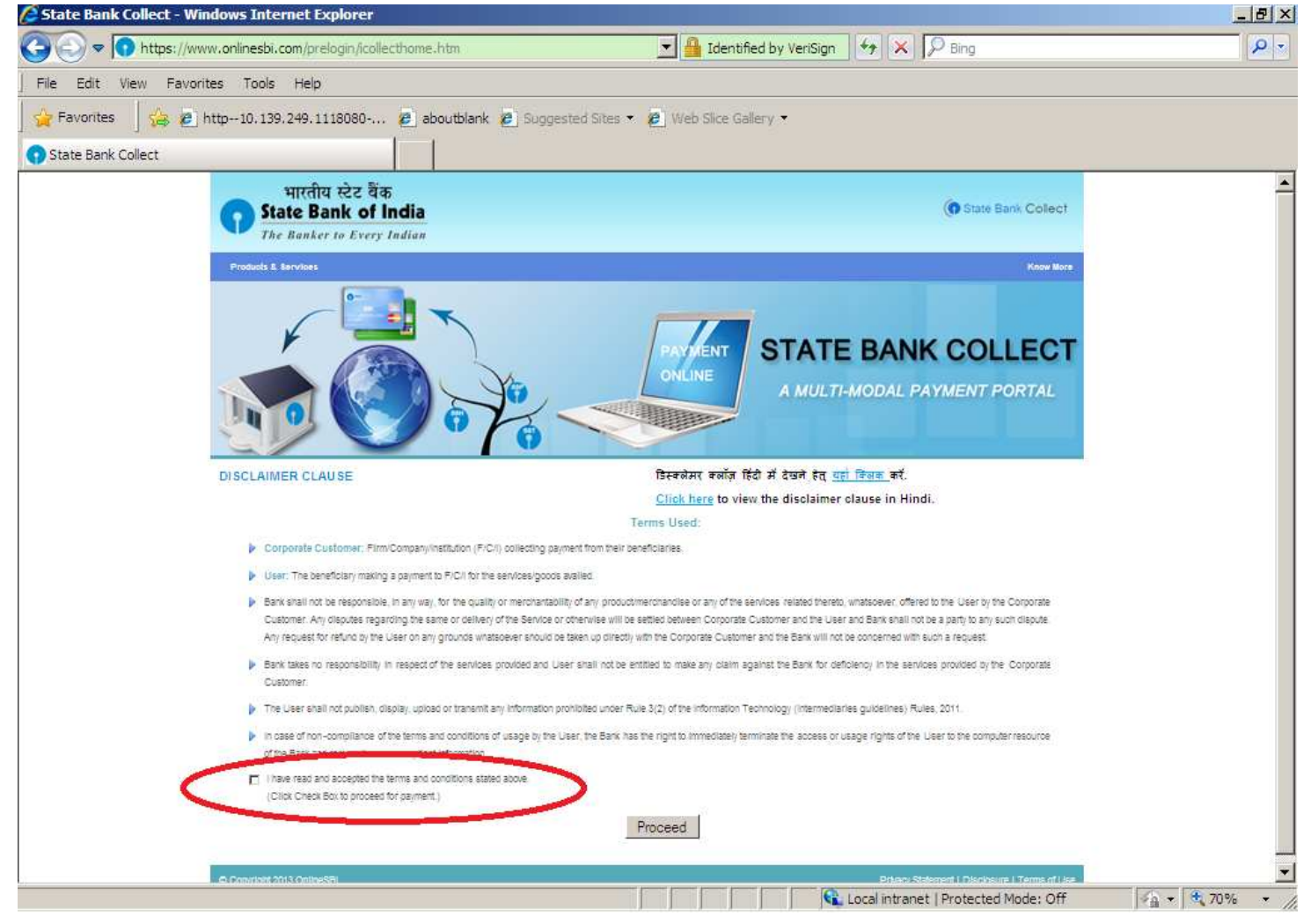

3.) Select the check box and click the proceed button.

- 4.) Select the payment category you wish to pay, viz.
- a.) Vet Doctor(Backlog)Exam(09/15)SC-ST of Jharkhand

## or

b.) Vet Doctor(Backlog)Exam(09/15)for others Category

| 🖉 State Bank of India - Windows Interne        | t Explorer                                                                                                    |                                                                                                    | <u>_ 8 ×</u> |
|------------------------------------------------|----------------------------------------------------------------------------------------------------|----------------------------------------------------------------------------------------------------|--------------|
| 😋 💿 🗢 💽 https://www.onlinesbi.com/p            | orelogin/displayfeepaymentdetails.htm                                                                                 | THE BANK OF INDIA [IN]                                                                                                    | P -          |
| File Edit View Favorites Tools He              | þ                                                                                                    |                                                                                                    |              |
| 🙀 Favorites 🛛 👍 🙋 http10. 139. 249.            | 1118080 🙋 aboutblank 🙋 Suggested                                                                                      | Sites 🔹 🙋 Web Slice Gallery 👻                                                                                                    |              |
| 🕥 State Bank of India                          |                                                                                                    |                                                                                                    |              |
| <b>(7)</b> State Bank Group                    |                                                                                                    |                                                                                                    | <u> </u>     |
|                                                |                                                                                                    |                                                                                                    | 🥪 Exit       |
| State Bank Collect State Bank                  | MOPS Pay EPFO                                                                                                    |                                                                                                    |              |
| You are here: State Bank Collect > 5           | State Bank Collect                                                                                                    |                                                                                                    |              |
| State Bank Collect     Reprint Remittance Form | State Bank Collect                                                                                                    | 09-Oct-2015 [04                                                                                                    | :57 PM IST]  |
|                                                | A Replace prefer a                                                                                                    | JHARKHAND PUBLIC SERVICE COMMISSION<br>JHARKHAND PUBLIC SERVICE COMMISSION CIRCULAR ROAD RANCHI, ,<br>RANCHI-834001                                                                                            |              |
|                                                | Provide details of payment                                                                                            |                                                                                                    |              |
|                                                | Select Payment Category *                                                                                             | Select Category                                                                                                    |              |
|                                                | <ul> <li>Mandatory fields are mark</li> <li>The payment structure do</li> <li>Date specified(if any) shore</li> </ul> | ed with <u>Vet Doctor(Backlog)Exam(09/15)</u> for others category<br>cument if available will contain detailed instructions about the online payment proc<br>ald be in the format of 'ddmmyyyy'. Eg., 02082008 | ess.         |
| One                                            |                                                                                                    | Local intranet   Protected Mode: Off                                                                                                    | • 100% •     |

#### If you select Vet Doctor(Backlog)Exam(09/15)for others Category, below page will open→

| State Bank of India - Windows                         | Internet Explorer                                                                                                    |                                                                              | _ 8 >                     |
|-------------------------------------------------------|----------------------------------------------------------------------------------------------------|------------------------------------------------------------------------------|---------------------------|
| 🔆 🗢 🕤 https://www.online                              | esbi.com/prelogin/suvidhaparamdisplay.htm                                                                                                    | The state bank of India [IN]                                                 | P -                       |
| File Edit View Favorites To                           | ools Help                                                                                                    |                                                                              |                           |
| 🙀 Favorites 🚽 🚖 🙋 http10                              | .139.249.1118080 🙋 aboutblank 🖉 Suggested                                                                                                    | Sites 👻 🖉 Web Slice Gallery 🔹                                                |                           |
| State Bank of India                                   |                                                                                                    |                                                                              |                           |
| State Bank Group                                      |                                                                                                    |                                                                              | 2                         |
|                                                       |                                                                                                    |                                                                              | e Eit                     |
| State Bank Collect State Bank MOPS P                  | ey EPFO                                                                                                    |                                                                              |                           |
| (ou are here: State Bank Collect > State Bank Collect |                                                                                                    |                                                                              |                           |
| » State Bank Collect                                  | State Bank Collect                                                                                                    |                                                                              | 09-0c+2015 (05:00 PM (ST) |
| Reprint Remittance Form<br>Revinent History           |                                                                                                    |                                                                              |                           |
|                                                       | HARKHAND PUBLIC SI<br>Provide dotalis of asymetel<br>Beleot Payment Category *<br>Registration Number *<br>Candidate Name *<br>Data of Birth *<br>Reservation Category *<br>Gender *<br>Mobile Number(10 Digits)<br>Examination Res *<br>Remarks<br>• In case of env transaction related problem, phase small to h                                                                                                    | RVICE COMMISSION CIRCULAR ROAD RANCH, RANCHLE34001                           |                           |
|                                                       | The Record Market Contraction to a contract of the contract of the contract of | nporski jedna po sa i zazi jest cum.                                         |                           |
|                                                       | Please enter your Name Date of Pirth & Mohile Number This is                                                                                                    | es wor de centitieurs record de peptiero s von recordene.                    |                           |
|                                                       | Name *                                                                                                    | Indexed in advantage of a second of a second strategy and a second strategy. |                           |
|                                                       | Date of Sinth *                                                                                                    |                                                                              |                           |
|                                                       | Mobile Number *                                                                                                    |                                                                              |                           |
|                                                       | Enter the text as shown in the image *                                                                                                    |                                                                              |                           |
|                                                       |                                                                                                    | 6F5B8                                                                        |                           |
|                                                       |                                                                                                    |                                                                              |                           |
| d                                                     |                                                                                                    | Submit Reset Seck                                                            | 1.6                       |
| 4                                                     |                                                                                                    |                                                                              |                           |
| ne                                                    |                                                                                                    | Local intranet   Protected Mode: Off                                         | 🖗 🖛 🗮 60% 👻               |

Fill All your details.

Details marked with \* are mandatory. Fill all your Details carefully.

I.)Under Provide Details of Payment Section, you have to enter,

a.)Registration Number--- Fill the exact Registration Number, you have obtained during JPSC Exam Registration.

b.)Candidate Name---Fill the Same you have mentioned during JPSC Exam Registration.

c.)Date of Birth-- Fill the same you have mentioned during JPSC Exam Registration.

**d.)Reservation Category**—Select the same you have mentioned during JPSC Exam Registration.

e.)Gender—Select the same you have mentioned during JPSC Exam Registration.

f.)Mobile Number—Select the same you have mentioned during JPSC Exam Registration.

g.)Examination Fee—This is fixed Amount. You cannot change it.

h.)Remarks---You can mention something in it or leave it blank.

II.) <u>In Bottom part</u>, you have to enter, details about Depositor of Exam Fee, which will be useful for re- printing of fee Receipt at later stage.

a.)Name---Fill the name of Candidate.

**b.)Date of Birth**-- Fill the Date of Birth of Candidate.

c.)Mobile Number-- Fill the mobile number of Candidate.

After filling all your required Details, click Submit button.

| State Bank of India - Windows I      | nternet Explorer       |                                         |                                                    |                                         |
|--------------------------------------|------------------------|-----------------------------------------|----------------------------------------------------|-----------------------------------------|
| 🗿 💿 🗢 💽 https://www.onlines          | K OF INDIA [IN]        | 2                                       |                                                    |                                         |
| File Edit View Favorites Too         | ols Help               |                                         |                                                    |                                         |
| 🙀 Favorites 🚽 🝰 🙋 http10.1           | 139.249.1118080 🙋 abou | blank 🤌 Suggested Sites 👻 🖉 Web Slice ( | Sallery 🔸                                          |                                         |
| 🕥 State Bank of India                |                        |                                         |                                                    |                                         |
|                                      | and the                |                                         |                                                    |                                         |
|                                      |                        |                                         |                                                    | 😧 Exit                                  |
| State Bank Collect State Ba          | ank MOPS Pay EPFO      |                                         |                                                    |                                         |
| You are here: State Bank Collect > S | tate Bank Collect      |                                         |                                                    |                                         |
| Reprint Remittance Form              | State Bank Co          | llect                                   | 09-0                                               | )ct-2015 [05:11 PM IST]                 |
| Payment History                      |                        | Verify details and confirm this tran    | saction                                            |                                         |
|                                      |                        | Govt Department Name                    | JHARKHAND PUBLIC SERVICE COMMISSION                |                                         |
|                                      |                        | Category                                | Vet Doctor(Backlog)Exam(09/15) for others category | r                                       |
|                                      |                        | Registration Number                     | DEMO111                                            |                                         |
|                                      |                        | Candidate Name                          | DEMO                                               |                                         |
|                                      |                        | Date of Birth                           | 1/10/1990                                          |                                         |
|                                      |                        | Reservation Category                    | UNR                                                |                                         |
|                                      |                        | Gender Male                             |                                                    |                                         |
|                                      |                        | Mobile Number(10 Digits)                | 8686868686                                         |                                         |
|                                      |                        | Examination Fee                         | 400                                                |                                         |
|                                      |                        | Total Amount                            | INR 400.00                                         |                                         |
|                                      |                        | Remarks                                 |                                                    |                                         |
|                                      |                        | Please ensure that you are n            | naking the payment to the correct payee.           |                                         |
|                                      |                        |                                         | Confirm Cancel                                     |                                         |
|                                      |                        |                                         | Local intranet   Protected Mode: Off               | ► • • • • • • • • • • • • • • • • • • • |
| · · · · · ·                          |                        |                                         |                                                    | In a classic t                          |

Check all details, if all details are right the click the Confirm Button.

Payment Gateway page of SBI will open, select the mode of payment you want to use, e.g. Internet Banking/Debit Card/Credit Card/Branch Mode (Through Challan). (Details shown here is for Demo Purpose Only.)

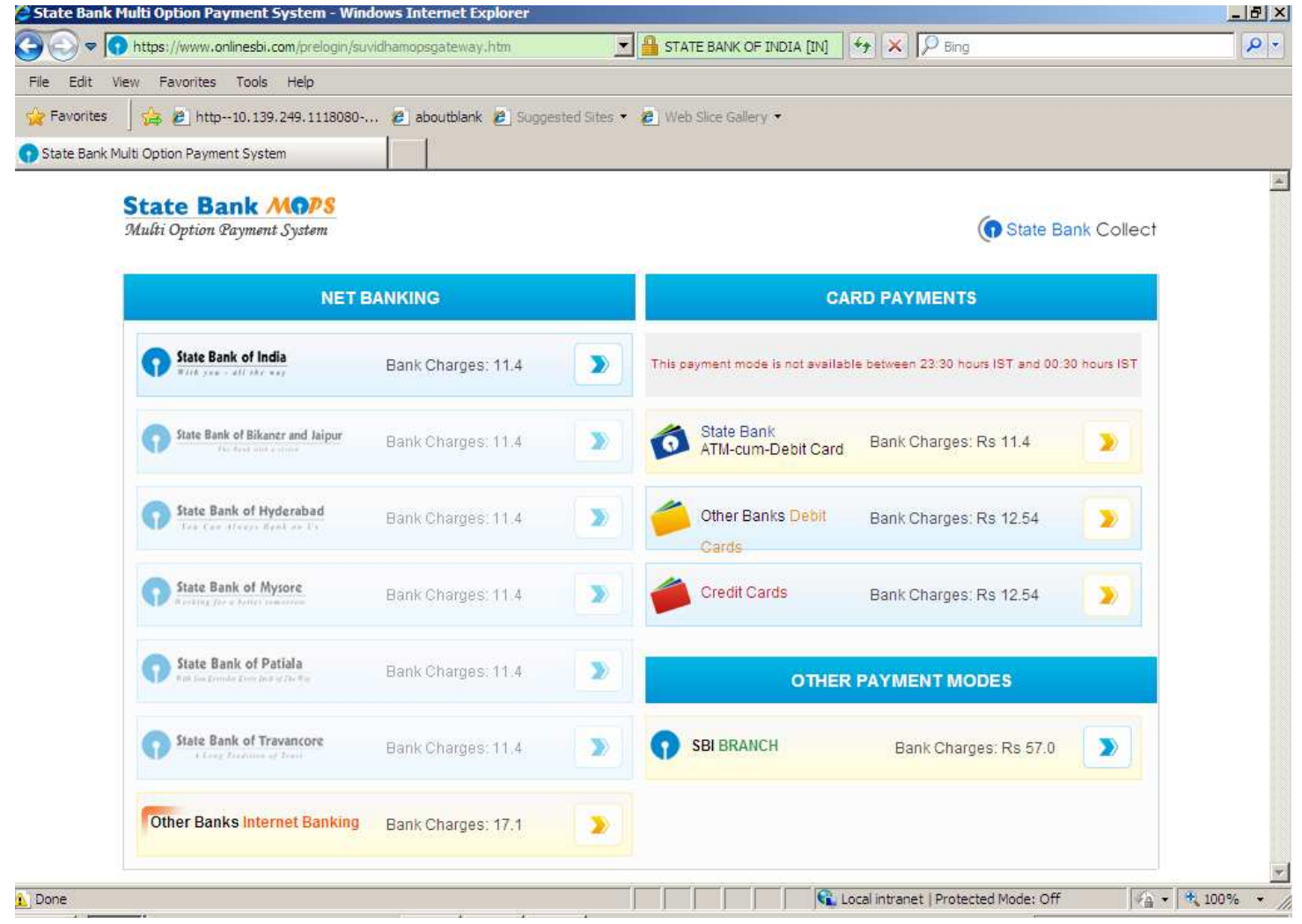

Summary of Bank charges are displayed on Payment Gateway page for your transaction amount.

For Internet Banking, Debit Card and Credit Card Payment, please click on the right side arrow of respective payment mode. Click the payment mode you wish to use.

Select the payment mode and pay your fee. After Successful Fee payment, Fee Receipt will be generated instantly. Save or print the receipt for your future use.

For Payment at any SBI Branch through Challan, select <u>SBI Branch</u> mode in above payment gateway window.

# For Payment at SBI Branch through System Generated Challan

select SBI Branch mode at Payment window screen, following window will be open.

(Details shown here is for Demo Purpose Only.)

| State Bank Multi Option Payment System - Win                                                                                                    | dows Internet Explorer                                                                                                    |           |                                                                                | - B X       |
|----------------------------------------------------------------------------------------------------|----------------------------------------------------------------------------------------------------|-----------|--------------------------------------------------------------------------------|-------------|
| 🕜 🕗 🗢 🚺 https://www.onlinesbi.com/prelogin/su                                                                                                    | vidhamopsgateway.htm                                                                                                    | <b>_</b>  | STATE BANK OF INDIA [IN]                                                       | P -         |
| File Edit View Pavorites Tools Help                                                                                                    |                                                                                                    |           |                                                                                |             |
| 🙀 Favorites 🛛 🚔 🔊 http:-10, 139, 249, 11 18080-                                                                                                    | 🙋 aboutblank 😢 Suggeste                                                                                                    | d Sites 👻 | 2 Web Sice Gallery 🕶                                                           |             |
| 👔 State Bank Multi Option Payment System                                                                                                    |                                                                                                    |           |                                                                                |             |
| State Bank MOPS<br>Multi Option Payment System                                                                                                    |                                                                                                    |           | State Bank Collect                                                             | <u>*</u>    |
| NET                                                                                                    | BANKING                                                                                                    |           | CARD PAYMENTS                                                                  |             |
| State Bank of India                                                                                                    | Bank Charges; 11.4                                                                                                    |           | This payment mode is not available between 23:30 hours IST and 00:30 hours IST |             |
| State Bank of Bikaner and Jaipur                                                                                                    | Bank Charges: 11.4                                                                                                    | >         | State Bank ATM-cum-Debit Card Bank Charges: Rs 11.4                            |             |
| State Bank of Hyderabad                                                                                                    | Bank Charges: 11.4                                                                                                    | 2         | Other Banks Debit Bank Charges: Rs 12.54                                       |             |
| State Bank of Mysore<br>Handling the a definer to ware see                                                                                                    | Bank Charges: 11.4                                                                                                    | >         | Credit Cards Bank Charges: Rs 12.54                                            |             |
| State Bank of Patiala<br>Making Long School 2000 School 2000 School 2 | Bank Charges: 11.4                                                                                                    | >         | OTHER PAYMENT MODES                                                            |             |
| State Bank of Travancore                                                                                                    | Bank Charges: 11.4                                                                                                    | > <       | SBI BRANCH Bank Charges: Rs 57.0                                               |             |
| Other Banks Internet Banking                                                                                                    | Bank Charges: 17.1                                                                                                    | >         |                                                                                |             |
| ) Done                                                                                                    |                                                                                                    |           | 😧 Local intranet   Protected Mode: Off                                         | <u>*</u>    |
| EPO200                                                                                                    | the state of the state of the s | 10        |                                                                                | ANTER STATE |

## (Details shown here is for Demo Purpose Only.)

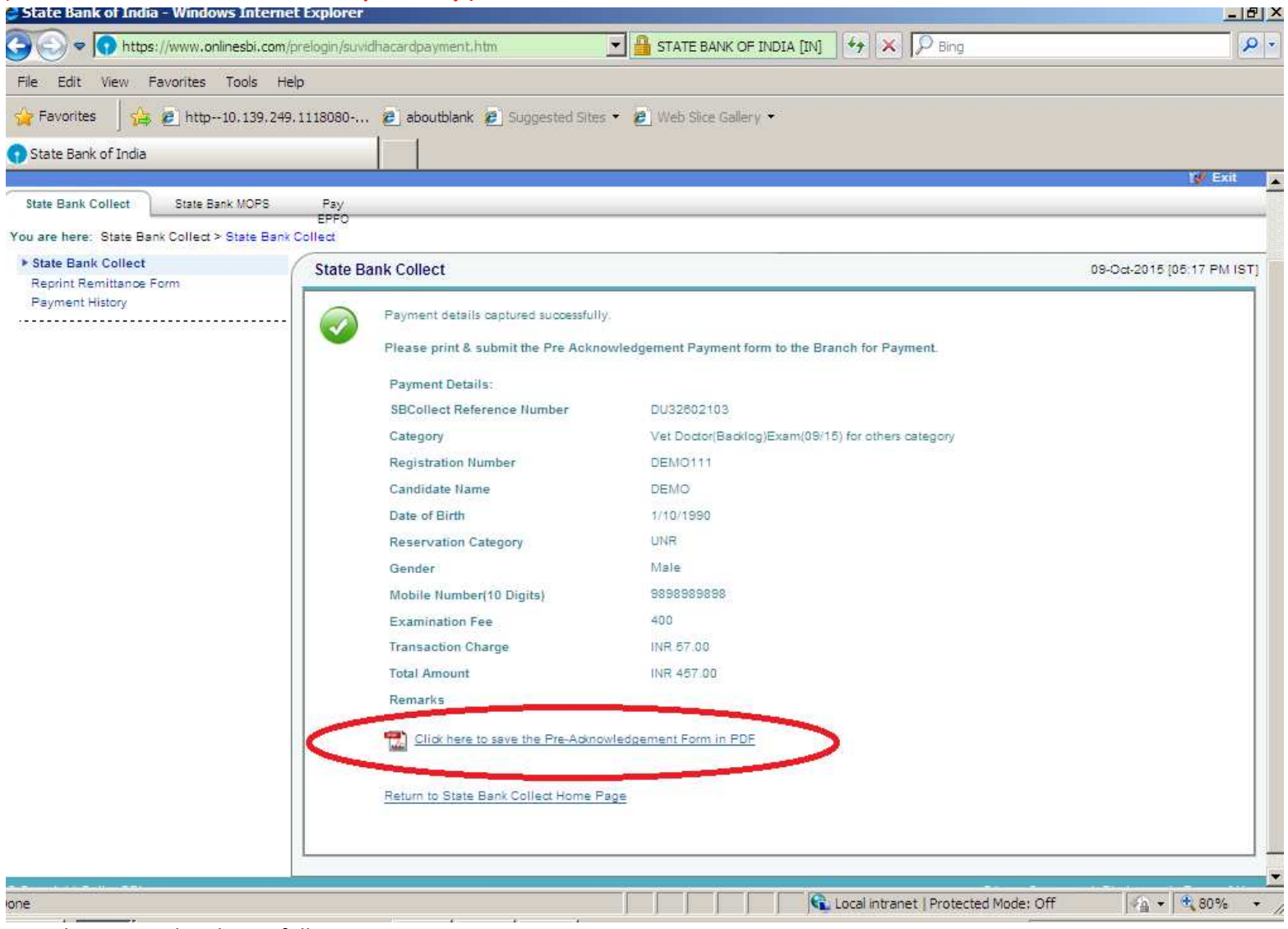

Note down your details carefully.

Click the encircled link for downloading Challan for depositing fee at SBI Branch.

When you will click the link for downloading the Challan, Following window will be open. (Details shown here is for Demo Purpose Only.)

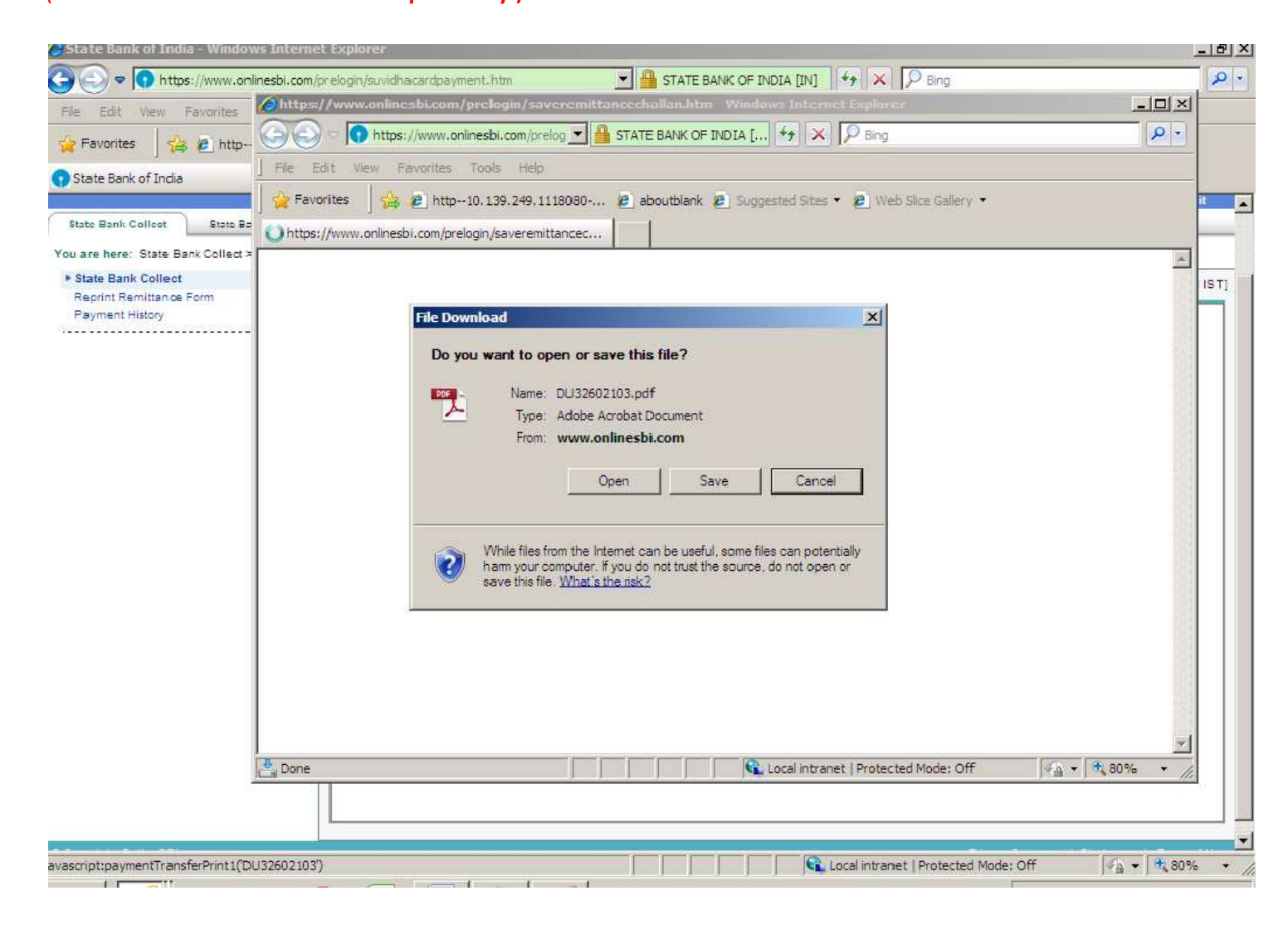

Save the Challan on your machine or print it after opening.

# Print it and go to any SBI Branch for Depositing Fee through Challan. Following is a sample Challan. (Details shown here is for Demo Purpose Only.)

| Interference in a programmer regreement regreement regreemen                       | Pre & cknowledgement Parsonet/D&D                                                                                                    | Pi Form for Promont through any SBI Research                                                                                                    | Data                                                            | 09-10-2015                    | A Pro A changed amount Promount (PAP) E-a                                                                                                    | orm for Danmont through war                                                   | BIBranch                       |                                |
|----------------------------------------------------------------------------------------------------|----------------------------------------------------------------------------------------------------|----------------------------------------------------------------------------------------------------|-----------------------------------------------------------------|-------------------------------|----------------------------------------------------------------------------------------------------|-------------------------------------------------------------------------------|--------------------------------|--------------------------------|
| Beachcarry: Beachcarry: Memtrine Details       Details Site Bank Collect Reference No.       DU32602103       Beachcarry:     JHARKHAND PUBLIC SERVICE COMMISSION       Catagory:     Vet Doctor(Backlog)Exam(09/15) for others category       Last Data of Payment:     02.11.2015 23:45       Ramitier     DEMO       Catagory:     Vet Doctor(Backlog)Exam(09/15) for others category       Catagory:     Vet Doctor(Backlog)Exam(09/15) for others category       Catagory:     Vet Doctor(Backlog)Exam(09/15) for others category       Catagory:     Vet Doctor(Backlog)Exam(09/15) for others category       Catagory:     Vet Doctor(Backlog)Exam(09/15) for others category       Catagory:     Vet Doctor(Backlog)Exam(09/15) for others category       Catagory:     Vet Doctor(Backlog)Exam(09/15) for others category       Catagory:     Vet Doctor(Backlog)Exam(09/15) for others category       Catagory:     Vet Doctor(Backlog)Exam(09/15) for others category       Catagory:     Vet Doctor(Backlog)Exam(09/15) for others category       Last Data of Payment:     02.11.2015 23:45       Beanding Category:     Vet Doctor(Backlog)Exam(09/15) for others category       Last Data of Cath / Cheques     Rx       Patal Ka     Patal       Contaction Amount     Contission       Catagory:     Vet Doctor(Category)       Catagory: <t< th=""><th>rie Autowiedgenen Faynem(FAF</th><th>F) Form for Faymen (mong)r any and mance</th><th>Lidiw.</th><th>. 09-10-2015</th><th>Provide Tables Vie SCR 002265 Density</th><th>. Res Collection of State Reals</th><th>Collect</th></t<>                                                                                                    | rie Autowiedgenen Faynem(FAF                                                                                                    | F) Form for Faymen (mong)r any and mance                                                                                                    | Lidiw.                                                          | . 09-10-2015                  | Provide Tables Vie SCR 002265 Density                                                                                                    | . Res Collection of State Reals                                               | Collect                        |                                |
| Sate Date Collection Amount Collect and Collect and Co      | State Back College Bafarray Ma                                                                                                    | Beneficiary/Kemittance Details                                                                                                    |                                                                 |                               | <u>अपना देवाः</u> अन्य प्रक्षेत्र तंत्र 008765 मे                                                                                                    | > ree Collection > State Dank                                                 | Date: 09                       |                                |
| Balancity:     JRAKARATO FORMUL SERVICE CONTRUISSION       Catagory:     Vet. Doctor(Backlog)Exam(09/15) for others category       Last Data of Payment:     02.11.2015 23:45       Remitter     DEMO       Collaction Amount     400.00       Collaction Amount     400.00       Consission     02.11.2015 23:45       Remitter     400.00       Collaction Amount     400.00       Consission     02.11.2015 23:45       Remitter     400.00       Consission     02.11.2015 23:45       Remitter     400.00       Consission     02.11.2015 23:45       Remitter     02.11.2015 23:45       Consission     02.11.2015 23:45       Remitter     0EMO       Consission     02.11.2015 23:45       Remitter     DEMO       Total (Rupses Four Hundred Fifty Serven Only)     457.00       Collaction Amount     Consission       Consission     1       Total (Rupses Four Hundred Fifty Sauen Only)     1       Total (Rupses Four Hundred Fifty Sauen Only)     1       Total (Rupses Four Hundred Fifty Sauen Only)     1       Consission     1       Consission     1       Consission     1                                                                                                    | State Bank Collect Keterence No.                                                                                                    | DU32602103                                                                                                    | COLD DISTON                                                     |                               | Deposit > Fee Collection > State Bar                                                                                                    | hk Collect जुने।                                                              |                                |                                |
| Carlingon:     Ver. Docton (Dacking (EXAMIL/US 15) for entire's Carlingon's Larb Dato of Physmant:     02132 2013       Larb Dato of Physmant:     02113 2015 23:45       Ramither     DEMO         Ra         Collaction Amount:     400.000       Collaction Amount:     57.00         Total (Rapses Four Hundred Fifty Saven Only)     457.00         Total (Rapses Four Hundred Fifty Saven Only)     51.00         Total (Rapses Four Hundred Fifty Saven Only)     10122602103         Total (Rapses Four Hundred Fifty Saven Only)     8.00         Total (Rapses Four Hundred Fifty Saven Only)     1012         Total (Rapses Four Hundred Fifty Saven Only)     1012         Total (Rapses Four Hundred Fifty Saven Only)     101         Total (Rapses Four Hundred Fifty Saven Only)         Total (Rapses Four Hundred Fifty Saven Only)         Total (Rapses Four Hundred Fifty Saven Only)                                                                                                    | Beneficiary:                                                                                                    | JHARKHAND PUBLIC SERVICE                                                                                                    | COMMISSION                                                      |                               |                                                                                                    | Beneficiary/Remittance De                                                     | z Easte                        |                                |
| Lant Join of Payman.     02.11-2015 23:455       Ramitter     DEMO       Samitter     Resolution of Payman.       Collection Amount     400.00       Consistion     57.00       Total (Rapses Four Hundred Fifty Sarean Only)     457.00       Details of Cash / Cheques     Rs       Rs     P       Collection Amount     Consistion       Total (Rapses Four Hundred Fifty Sarean Only)     457.00       Mode of Paymant.     Consistion       Total (Rapses Four Hundred Fifty Sarean Only)     1                                                                                                    | Last Data of Businest                                                                                                    | ver Doctor(Backlog)Exam(09/15) to                                                                                                    | r others category                                               |                               | State Bank Collect Reference No.                                                                                                    | DU32:602103                                                                   |                                |                                |
| Number         Number         Callaction         Number         Callaction         Number         Callaction         Callaction         Ration         Callaction         Ration         Ration                                                                                                    | Remitter                                                                                                    | DEMO                                                                                                    |                                                                 |                               | Beneficiary:                                                                                                    | JHARKHAND PUBL                                                                | IC SERVICE COMMISSION          |                                |
| <th colsect<="" th=""><td></td><td>DEBRO</td><td>P.</td><td></td><td>Category:</td><td>Vet Doctor(Backlog)E</td><td>xam(09/15) for others category</td></th>                                                                                                    | <td></td> <td>DEBRO</td> <td>P.</td> <td></td> <td>Category:</td> <td>Vet Doctor(Backlog)E</td> <td>xam(09/15) for others category</td>                            |                                                                                                    | DEBRO                                                           | P.                            |                                                                                                    | Category:                                                                     | Vet Doctor(Backlog)E           | xam(09/15) for others category |
| Comission         Total (Rupses Four Hundhed Fifty Serven Only)         Kemitter         DEMO           Details of Cash / Cheques         Rs         p         Collaction Amount         Rs           Contraction         Rs         p         Contraction Amount         Contraction Amount <td>Collection Amount</td> <td></td> <td>Ra.</td> <td>400.00</td> <td>Last Date of Payment:</td> <td>02-11-2015 23:45</td> <td></td>                                                                                                    | Collection Amount                                                                                                    |                                                                                                    | Ra.                                                             | 400.00                        | Last Date of Payment:                                                                                                    | 02-11-2015 23:45                                                              |                                |                                |
| Total (Rapses Four Hundred Fifty Serven Only)     457.00     Rs     P       Details of Cash / Cheques     Rs     P     Collaction Amount     Collaction Amount       Collaction Amount     Collaction Amount     Total (Rupses Four Hundred Fifty Serven Only)     Image: Collaction Amount     Image: Collaction Amount       Total Rs     Image: Collaction Amount     Image: Collaction Amount     Image: Collaction Amount     Image: Collaction Amount       Total Rs     Image: Collaction Amount     Image: Collaction Amount     Image: Collaction Amount     Image: Collaction Amount       Constrained     Image: Collaction Amount     Image: Collaction Amount     Image: Collaction Amount     Image: Collaction Amount       Constrained     Image: Collaction Amount     Image: Collaction Amount     Image: Collaction Amount     Image: Collaction Amount       Constrained     Image: Collaction Amount     Image: Collaction Amount     Image: Collaction Amount     Image: Collaction Amount       Total Rs     Image: Collaction Amount     Image: Collaction Amount     Image: Collaction Amount     Image: Collaction Amount                                                                                                    | Comission                                                                                                    |                                                                                                    |                                                                 | 57.00                         | Remitter                                                                                                    | DEMO                                                                          |                                |                                |
| Details of Cash / Cheques     Rs     P       Details of Cash / Cheques     Rs     P       Comission     Comission       Total (Rupase Four Hundrad Fifty Savan Only)       Mode of Phymeet (Choose Either Cash / Cheque)       Cash DAN:                                                                                                    | Total (Rupses Four Hundred Fifty Set                                                                                                    | tran Only)                                                                                                    |                                                                 | 457.00                        |                                                                                                    |                                                                               | Rs                             |                                |
| Details of Cash / Cheques     Ks     P     Comission       Image: Cash / Cheques     Image: Cash / Cheques     Image: Cash / Cheque       Total Rupeas     Image: Cash / Cheque       Total Rs     Image: Cash / Cheque                                                                                                    |                                                                                                    |                                                                                                    |                                                                 |                               | Collection Amount                                                                                                    |                                                                               |                                |                                |
| Total Ks     Interface     Interface     Interf                                                                                                    | Details of Cash / Cheques                                                                                                    |                                                                                                    | Ks                                                              | Р                             | Comission                                                                                                    |                                                                               |                                |                                |
| Total Ka                                                                                                    |                                                                                                    |                                                                                                    |                                                                 |                               | Total (Rupees Four Hundred Fifty Seven (                                                                                                    | Owlyj                                                                         |                                |                                |
| Total K: Cash DAN:                                                                                                    |                                                                                                    |                                                                                                    |                                                                 |                               | Mode of Payment (Choose Either Cash / C                                                                                                    | Cheque)                                                                       |                                |                                |
|                                                                                                    | Total Rs                                                                                                    |                                                                                                    |                                                                 |                               |                                                                                                    |                                                                               |                                |                                |
| Instructions for Depositor: This is not an e-receipt. After psymmet, please unit <u>unw.cominestu.com</u> > State Bank [] Please quote your PAN for Cath remaintance >= Ks. 30,000 [Collect and click on the hyperball has the bottom of the use to scenarity the spreadow of the use to receive the spreadow of the use to receive the use to receive the use the spreadow of the use to receive the use to receive the use to rece | Instructions for Depositor: This is not<br>Collect' and click on the homerlink at it                                                                               | an e-receipt. After payment , please visit www.o                                                                                                    | mimesbi.com > Sta                                               | ste Bank                      | Please quote your PAN for Cash remittanc                                                                                                    | a ⇒= Ks. 50,000                                                               |                                |                                |
|                                                                                                    | COMPANY AND CARDS OF LINE OF COMPANY AND                                                                                                    | the bottom of the page to generate the e-receipt.                                                                                                    |                                                                 |                               |                                                                                                    |                                                                               |                                |                                |
| जनाकता हेत् निदेशः पह ई-रसीद नहीं हैं। ई-रसीद प्राप्त कार्य के लिप गशि जना करने के उपरांत कृपया ' Cash Nates                                                                                                    | जनाकता हेत् निर्देशः पह ई-रसीद नह                                                                                                    | the bottom of the page to generate the e-receipt.<br>शे हैं   ई-उसीट, प्राप्त) करने के लिय गणि जला कर                                                                                                   | ने के उपसंत कृपया                                               |                               | Cash Notes                                                                                                    | 50                                                                            | Amou                           |                                |
| जनाकता हेनु निदेशः पह है-रसीद नहीं हैं। है-रसीद प्राप्त करने के किय गशि जना करने के उपरांत कृप या ' Cash Notes Ra<br>www.oninesbi.com > 'State Bank Colect' में जाकर उसके जीने के आग से दियें गये लिंक T +1000                                                                                                    | जनाकता हेतु निर्देशः पह ई-रसीद नह<br>www.onlinesbi.com > 'State Ba                                                                                                 | me bottom of the page to generate the e-receipt.<br>दी हैं। ई-उसीद प्राप्त करने के लिप गणि जना कर<br>ank Collect' में जाका उसके तीचे के आग के दि                                                        | ने के उपसंत कृपया<br>यं गांपे लिंक                              |                               | Cash Notes                                                                                                    | +1000                                                                         | Amou<br>Rs                     |                                |
| जनाकता हेतु निदेशः पह ई-रसीद नहीं हैं। ई-रसीद पान करने के लिप गशि जना करने के उपरांत कृप या ' Cash Notes Ra<br>www.oninesbi.com 's 'Sale Bank Collect' में जाका उसके जीचे के आग से दियें गये लिंक T<br>Generate the e - Receipt को किंज कर्र                                                                                                    | जनाकता हेलु निर्देशः पह ई-रसीद नह<br><u>www.onlinesbi.com</u> > 'State Ba<br>Generate the e - Receipt को कि                                                        | me bottom of the page to generate the e-receipt.<br>ही हैं। ई-क्सीड जान करने के लिप गांधि जना कर<br>ank Collect' में जाकर उसके बीचे के आग ते दि<br>त्रक कर्र                                            | ने के उपरांत कृपया<br>र्य गांधे लिंक                            |                               | T Cash Notes                                                                                                    | *1000                                                                         | Amou<br>Rs                     |                                |
| जनाकता हेतु निदेश पह ई-रसीद नही है। ई-रसीद पान करने के हिए गाँश जना करने के इपरांत कृपया<br><u>www.onineski.com</u> > 'State Bank Calest' में जांकर उसके जीतो के आज से दियं गये लिंग<br>Generate The e - Receipt को विश्व क करे<br>                                                                                                    | जनाकता हेतु निर्देशः पह ई-रसोद नह<br><u>www.oninesbi.com</u> > 'Sale Be<br>Generate the e - Receipt को कि                                                          | ma bottom of the page to gumente the encoupt<br>ते हैं। ई-दिस्सीद साम करने के लिप गणि जना कर<br>ank Collect' ने जाका उसके जोरों के आग ने दि<br>तक करे                                                   | ने के उपरांत कृपया<br>य गपे लिंक                                |                               | Cash Notes                                                                                                    | *1000<br>*500<br>*100                                                         | Amou<br>Rs                     |                                |
| জনাকবা हे तु निरेश पह ई-रसीद नही हैं (ई-रसीद तही है कि प्र गशि जना करने के उपपांत कृपया<br><u>www.oninesbi.com</u> > 'State Bank Colact' में जाकर उसके जीचे के आग से दियं गए लिंग<br>Generate the e - Receipt को दिनक करे<br>(To be Fulled in by the Bank)                                                                                                    | जनाकता देतु निर्देशः पह ई-रसाद नह<br><u>www.oninesbi.com</u> > 'State Ba<br>Generate The e - Receipt को कि                                                         | na bottom of the page to generative the e-receipt.<br>?! है   ई-पसीद पास करने के लिप गणि जना कर<br>ank Collect' ने जाकर उसके जोचे के आग ते दि<br>तक करे<br>                                             | ने के उपरांत कृपया<br>यं गांपे लिंक                             |                               | T Cash Notes                                                                                                    | *1000<br>*500<br>*100<br>*100                                                 | Amou<br>Ra                     |                                |
| Sementaria         Cash Notes         Am           www.oninesbi.com         > State Bank Coloct' में बाठत उसके जोने के आग से दियं गये लिंग         I         *1000         I           Generate the e - Receipt of divertion of the main in the bank)         I         *1000         I         I           (To be Filled in by the Bank)         *100         I         I         *100         I                                                                                                    | जनाकता हे तु विर्देशः पह ई-रसाद वह<br><u>www.oninesbi.com</u> > 'State Be<br>Generate the e - Receipt को कि                                                        | na bottom of the page to generative the erectapt.<br>११ है। इन्प्रसिद्ध पास करने के लिप गणि जमा कर<br>ank Collect' में जाकर उसके जोने के आग ते दि<br>तक करे<br>(To be Filled in by the Bank)            | ने के उपरांत कृपया<br>र्य गर्प लिंक                             |                               | Cash Notes                                                                                                    | *1000<br>*500<br>*100<br>*30                                                  | Amou<br>Ra                     |                                |
| अनाकरता हेतु निदेशः प्रह हे रसीद नहीं हैं। है-सीद तही है पा कि उसके जी तो के आठा तो दियं पाये जिंव         Cash Notes         Am           www.onineshi.com         * 'State Bank Colect' तो जांका उसके जी तो के आठा तो दियं पाये लिंव         1         *1000         1           Generate the e - Receipt को किंक कर्व         * 1000         1         1         * 1000         1           (To be Filled in by the Bank)         * 0         1         1         1         1           Journal Ne:         DU32602103         0         10         1                                                                                                    | जनगरूता हे तु विर्देश : एह है रसाद नह<br>www.onlinesbi.com > 'Sate Be<br>Generate the e - Receipt को कि<br>Journal No: DU32602103                                  | na bottom of the page to gunarity the s-receipt<br>ते हैं। ई-स्प्रीय लाभ करने के किस पाथि उन्हों जाना का<br>RAK Collect' में जाकर उसके जीचे के आज से 12<br>तक करे<br>(To be Filled in by the Bank)      | ने के उपरांत कृपया<br>यां गये लिक                               |                               | T Cash Notes                                                                                                    | *1000<br>*100<br>*20<br>*10                                                   | Amou<br>Rs                     |                                |
| अला करती हे तु निदेश: पह डे-रसीद नही हैं। ई-रसीद तही हैं ( - रसीद नहीं हैं। ( - रसीद नहीं हैं। ( - रसीद नहीं हैं। ( - रसीद नहीं हैं। ( - रसीद नहीं हैं। ( - रसीद नहीं हैं। ( - रसीद नहीं हैं। ( - रसीद नहीं हैं। ( - रसीद नहीं हैं। ( - रसीद नहीं हैं। ( - रसीद नहीं हैं। ( - रसीद नहीं हैं। ( - रसीद नहीं हैं। ( - रसीद नहीं हैं। ( - रसीद नहीं हैं। ( - रसीद नहीं है। ( - रसीद नहीं है। ( - रसीद नहीं है। ( - रसीद नहीं है। ( - रसीद नहीं है। ( - रसीद नहीं है। ( - रसीद नहीं है। ( - रसीद नहीं है। ( - रसीद नहीं है। ( - रसीद नहीं है। ( - रसीद नहीं है। ( - रसीद नहीं है। ( - रसीद नहीं है। ( - रसीद नहीं है। ( - रसीद नहीं है। ( - रसीद नहीं है। ( - रसीद नहीं है)))         All All All All All All All All All All                                                                                                    | जनाकता हेतु विर्देधः एव हैरसाद नहे<br><u>www.onlinesbi.com</u> > 'State Be<br>Generate the e - Receipt को कि<br>Journal No: DU32602103                             | na bottom of the page to gunderity the servicipt.<br>ते हैं   ई-प्रसिद्ध पान करने के लिप गांधि जना कत<br>ank Collect' ने जाका उसके जीचे के आण ते दि<br>तक करे<br>(To be Filled in by the Bank)          | ने के उपरांत कृपया<br>यं गपे लिंक                               |                               | T Cash Notes                                                                                                    | *1000<br>*500<br>*100<br>*50<br>*20<br>*10                                    | Amou<br>Rs                     |                                |
| Seminarch & G Polise up & Lettic Apt & ( & Lettic Calab. Your and the bank)         Cash Notes         Annotation           www.onlineshi.com         > 'State Bank Calack' if allon tak & all if will if & all if & a                                                                                   | जनाकता देतु विर्देशः एव है रसाद नह<br><u>www.oninesbi.com</u> > 'State Be<br>Generate the e - Receipt को कि<br>Journal No: DU32602103                              | na bottom of the page to gunarity the series of<br>?? हे   ई-पसीट, पास करने के लिप गणि जमा कर<br>ank Collect' में जाका उसके जीचे के आण ते दि<br>त्र क करें<br>(To be Filled in by the Bank)             | .ने के उपरांत कृपया<br>यं गपे लिंक                              |                               | T Cash Notes                                                                                                    | *1000<br>*500<br>*100<br>*30<br>*20<br>*10                                    | Amou<br>Rs                     |                                |
| Series Acting Acting Acting acting actin                        | जनाकता हेतु विर्देशः एव है स्पीद नह<br><u>www.onfinesbi.com</u> > 'State Br<br>Generate the e - Receipt को कि<br>Journal No: DU32602103<br>Branch Name:            | na bottom of the page to gunaritie the e-receipt.<br>If है   ई-पसीट, पान करने के लिप गाँधि जना कर<br>ank Collect' में जाका उसके जीचे के आग ते दि<br>तक करे<br>(To be Filled in by the Bank)             | ने के स्परांत कृपवा<br>दर्य गये लित                             |                               | T Cash Notes                                                                                                    | *1000<br>*500<br>*100<br>*30<br>*20<br>*10<br>Coins<br>Tutol Ex               | Amou<br>Rs                     |                                |
| जनाकरतो हेतु निरेश पह ई-स्पीद नही हैं। (ई-सीद तम रहे के लिप गांश जना करने के उपपति कृप गां<br><u>www.oninesbi.com</u> > 'State Bank Culac' में जाकर उसके जीचे के आग से दियं गएं सिंग<br>Generate the e - Receipt को लिंक क करे<br>(To be Filled in by the Bank)<br>Journal No: DU32602103<br>Branch Name:<br>Branch Code: Deposit Date:                                                                                                    | जनाकता हेतु विदेधः एव है रसीद नह<br>www.oninesbi.com > 'State Be<br>Generate the e - Receipt को कि<br>Journal No: DU32602103<br>Branch Name:<br>Branch Code:       | na bottom of the page to gunaritie the e-receipt.<br>If है   ई-पसीट (पान कारने के लिप गांधि जमा का<br>ank Collect' में जाका उसके जीचे के आग ते दि<br>तक करे<br>(To be Filled in by the Bank)            | (ने के उपरांत कृषवा<br>(ये गांधे लिक                            |                               | T Cash Notes                                                                                                    | *1000<br>*500<br>*100<br>*30<br>*20<br>*10<br>Coins<br>Total Rs               |                                |                                |
| Series and Rg (Rd & up and Rg (Ld & and Rg and Rg and                                       | जनाकता हेतु विर्देधः एव है रसाद नह<br>www.onlinesbi.com > 'State Ba<br>Generate the e - Receipt को कि<br>Journal No: DU32602103<br>Branch Name:<br>Branch Code:    | ab bolom of the page to generative the erecapt<br>ते हैं। ई-प्रदिर प्राप्त करने के किप शोध जना कर<br>Rh Collect' में जाकर उसके जीचे के आग से 12<br>तक करे<br>(To be Filled in by the Bank)              | ि के उपरांत कृपवा<br>र्य गांधे लिंक                             |                               | Cash Notes                                                                                                    | *1000<br>*500<br>*100<br>*30<br>*20<br>*10<br>Coins<br>Total Rs               | Amou<br>Rs                     |                                |
| Series Act 2 ( 2 Act 2 C C and Act 2 ( 2 Act 2 C C act 2 Act 2 C act 2 Act 2 Act 2                                      | जनाकला हेलु जिर्देश : एह हे रसांद जह<br>www.onlinesbi.com > 'State Ba<br>Generate the e - Receipt को कि<br>lournal No: DU32602103<br>Branch Name:<br>Branch Code:  | ab bottom of the page to gunderitie the e-receipt.<br>ते हैं   ई-रसीद लाम करने के किए गांधि जना कर<br>ank Collect' में जाकर उसके जीचे के माण से 12<br>तक करे<br>(To be Filled in by the Bank)           | (मे के उपरांत कृपवा<br>र्थ गांधे लिक                            | ranch Stamp                   | Cheque Cheque No:                                                                                                    | *1000<br>*500<br>*100<br>*30<br>*20<br>*10<br>Coins<br>Total Rs<br>Cheque Dat | Amou<br>Rs                     |                                |
| Cash Notes       Ri         www.onlinesbi.com       *'State Bank Collex' 'f allon and a bruin a bruin a br                                                                                  | जनाकला हे तु निर्देध : एव है रसीद नह<br>www.onlinesbi.com > 'State Be<br>Generate the e - Receipt को कि<br>Journal No: DU32602103<br>Branch Nama:                  | na bottom of the page to gunderitie the e-receipt.<br>ते है   ई-रसीद लान करने के किए गांधि जना कर<br>ank Collect' में जाकर उसके जीचे के आण ते दि<br>तक करे<br>(To be Filled in by the Bank)             | (मे के उपरांत कृपवा<br>र्थ गये लिक                              | ranch Stamp                   | Cheque Cheque Cheque Sante State Bank of India (other                                                                                                    | *1000 *500 *100 *300 *20 *10 Coins Total R: Cheque Dat                        | Amou<br>Rs                     |                                |
| Generate R is glading: up generate in better and in the number of the studie gruan www.onlineshicon     Cash Notes     Rain       Woww.onlineshicon     > 'State Bank Coloct' if alloct set is all if wrou if it's and it's and i                                                                        | जनगरूत। देतु विर्देशः एव है रसाद नह<br>www.oninesbi.com > 'Sate Be<br>Generate the e - Receipt को कि<br>Journal No: DU32602103<br>Branch Name:                     | na bottom of the page to gunderitie the e-receipt.<br>If है   ई-पसीद लाम करने के लिप गाँधि जना कर<br>ank Collect' में जाकर उसके जीचे के आग तो है<br>तक कर्न<br>(To be Filled in by the Bank)            | (ने के उपरांत कृपवा<br>(यं गांधे लिक<br><br><br>                | ranch Stamp                   | Cheque C<br>Cheque C<br>Cheque C<br>Cheque State Bank of India (other<br>Branch:                                                                                                    | *1000 *100 *100 *100 *10 *0 *0 *0 *0 *0 *0 *0 *0 *0 *0 *0 *0 *0               | Amou<br>Rs                     |                                |
| Generate à c data poir e data de locu utile serie socié de soutile pouri     Cash Notes     Rain       www.oninesbi.com     > 'State Bank Coloct' è alloct set à all'th avait e data du likit     *1000     -       (To be Filled in by the Bank)     *100     -     -       (To be Filled in by the Bank)     *100     -       Branch Name:                                                                                                    | जनाकता हेतु विर्देधः एव है रसीद नहे<br>www.oninesbi.com > 'State Be<br>Generate The e - Receipt को कि<br>Journal No: DU32602103<br>Branch Name:<br>Branch Code:    | ab obtain of the page to gunderity the e-recent of<br>ते हैं। ट्रे-प्राय ( प्राप्त करने के किया गी। उसका का<br>Rth Collect' में जाकर उसके जोतों के आज से 12<br>तक करें<br>(To be Filled in by the Bank) | में के उपरांत कृष्ण्या<br>र्थ गांधे लिंक<br>B<br>Aathorin       | ranch Stamp<br>red Signatory  | Cash Notes Cash Notes | *1000 *500 *100 *30 *20 *10 Coins Coins Total Rs Chaques not accepted un      | Amou<br>Rs                     |                                |
| Generate dig Grässung & seite Apit & generate die Round generation     Cash Notes     Rain       Www.oninesbi.com     > State Bank Collect' fl alloct serie and it is would generate the e - Receipt on Rain     *1000                                                                                                    | জনাকৰণ ই বু নির্হিথ : ए हु ই ংবার নর্ব<br>www.oninesbi.com > 'State Ba<br>Generate the e - Receipt জী কি<br>Journal No: DU32602103<br>Branch Name:                 | ab bolom of the page to gunderine the erecapt<br>ते ही (ई-cutic cut a रुपने के किए पापि उन्हा का<br>ARK Collect' में जाकर उसके जीचे के आज से 12<br>तक करे<br>(To be Filled in by the Bank)              | में के उपरांत कृपवा<br>र्थ गये लिंक<br>B<br>Authoris            | ranch Stamp<br>red Signatory  | Cash Notes                                                                                                    | *1000 *500 *100 *30 *20 *10 Coins Total Rs Cheques not accepted un            | Amou<br>Rs                     |                                |
| Generati à de fait à cata contract à la suite puration     Cash Notes     Rain       Www.onlinedbi.com     > 'State Bank Collect' ît alloct serb alt à la unit à le du qu'i Riot     *100     -       (To be Filled in by the Bank)     *100     -     -       (To be Filled in by the Bank)     *100     -     -       Branch Name:                                                                                                    | जनगरूता हे तु निर्देध : एह ई रस्ताद नह<br>www.oninesbi.com > 'State Ba<br>Generate the e - Receipt को कि<br>Journal No: DU32602103<br>Branch Name:<br>Branch Code: | ab bolom of the page to gunderitie the e-recent of<br>it है। ई-रसीद लाम करने के किया गीं। जान की R<br>ank Collect' में जाकर उसके जीचे के आज से R<br>(To be Filled in by the Bank)                       | में के उपरांत कृपवा<br>र्य गये लिंक<br><br><br><br><br>Authoriz | iranch Stamp<br>sed Signatory | Cheque  Cheque  Cheque  Cheque  Cheque  Cheque  Cheque  Cheque  Space for Bank un                                                                                                    | *1000 *500 *100 *30 *20 *10 Coins Coins Total Rs Cheques not accepted un      | Amou<br>Rs                     |                                |
| Illse' and chick on the hyperlink at the bottom of the page to generate the e-rocaipt.                                                                                                    | lloct' and click on the homerlink at t                                                                                                    |                                                                                                    |                                                                 |                               | 1                                                                                                    |                                                                               |                                |                                |
| Please quote your PAN for Cash remittance >= Rs. 50,000                                                                                                    | an e-receipt. After payment, please visit <u>www.onlinesbi.com</u> > 'State Banl                                                                                   | nlinesbi.com > 'State Bank                                                                                                    | te Bank                                                         |                               | Cash PAN: Please quote your PAN for Cash remittance                                                                                                    | 2e >= Rs. 50,000                                                              |                                |                                |
| Total Rs Cash PAN:                                                                                                    |                                                                                                    |                                                                                                    |                                                                 |                               | Mode of Payment (Choose Either Cash / C                                                                                                    | Cheque)                                                                       |                                |                                |
| Total Ks                                                                                                    |                                                                                                    |                                                                                                    |                                                                 |                               | Lotal (Kuppes Four Hundred Fifty Seven (                                                                                                    | umayy                                                                         |                                |                                |
| Total Rs     Cash DAN:     Daniel Control Control C                                         | beims er enner en ques                                                                                                    |                                                                                                    | 10                                                              | - P                           | Total (Runass Four Hundred Fifty Sause )                                                                                                    | Only)                                                                         |                                |                                |
| Total (Rupass Four Hundrad Fifty Saturn Only)           Total R3                                                                                                    | Details of Cash / Cheques                                                                                                    |                                                                                                    | Rs                                                              | р                             | Comission.                                                                                                    |                                                                               |                                |                                |
| Details of Cash / Cheques     Rs     P       Comission                                                                                                    | Total (Rupses Four Hundred Fifty Set                                                                                                    | man Only)                                                                                                    |                                                                 | 457.00                        | Collection Amount                                                                                                    |                                                                               |                                |                                |
| Callection Amount       Details of Cash / Cheques     Rs     p       Comission     Comission       Total (Rupses Four Hundred Fifty Savan Only)       Total Rs         Cash _ PAN:         Cash _ PAN:                                                                                                    | Total /Person From Hundred Film See                                                                                                    | (                                                                                                    |                                                                 | 457.00                        |                                                                                                    |                                                                               | Rs                             |                                |
| Communication     Communication     Rs     P       Details of Cash / Cheques     Rs     P       Collection Amount     Communication       Communication     Communication       Total (Rupses Four Hundred Fifty Serven Only)     Communication       Total (Rupses Four Hundred Fifty Serven Only)     Communication       Total (Rupses Four Hundred Fifty Serven Only)     Communication       Total (Rupses Four Hundred Fifty Serven Only)     Communication       Total (Rupses Four Hundred Fifty Serven Only)     Communication       Total (Rupses Four Hundred Fifty Serven Only)     Communication       Total (Rupses Four Hundred Fifty Serven Only)     Communication       Total (Rupses Four Hundred Fifty Serven Only)     Communication       Communication     Communication       Total (Rupses Four Hundred Fifty Serven Only)     Communication       Total (Rupses Four Hundred Fifty Serven Only)     Communication                                                                                                    | Comission                                                                                                    |                                                                                                    |                                                                 | 57.00                         | Remitter                                                                                                    | DEMO                                                                          |                                |                                |
| Notice     Notice       Connistion     37,000       Total (Rapses Four Hundhad Fifty Savan Only)     457,001       Details of Cash / Cheques     Rs       P     Collection Amount       Construct     Image: Construct on the second second secon                                                                                                    | Collection Amount                                                                                                    | 1                                                                                                    | KS                                                              | 400.00                        | Last Date of Payment:                                                                                                    | 02-11-2015 23:45                                                              |                                |                                |
| Item         Item         Item <th< th=""><td></td><td></td><td>R.</td><td></td><td>Category:</td><td>Vet Doctor(Backlog)E</td><td>xam(09/15) for others category</td></th<>                                                                                                    |                                                                                                    |                                                                                                    | R.                                                              |                               | Category:                                                                                                    | Vet Doctor(Backlog)E                                                          | xam(09/15) for others category |                                |
| Rs     P       Collection Amount     400.00       Contrastion     57.00       Total (Rapsac Four Hundred Fifty Sarean Only)     457.00       Details of Cash / Cheques     Rs       Rs     P       Contrastion     Contrastion       Total (Rapsac Four Hundred Fifty Sarean Only)     457.00       Mode of Paymast     Contrastion       Total (Rapsac Four Hundred Fifty Sarean Only)     1       Contrastion     1       Contrastion     1       Contrasting Choose Either Cash / Cheques                                                                                                    | Remitter                                                                                                    | DEMO                                                                                                    |                                                                 |                               | Beneficiary:                                                                                                    | JHAKKHAND PUBL                                                                | IC SERVICE COMMISSION          |                                |
| Ramitter     DEMO     Beanfairity:     JHARKHAND PUBLIC SERVICE COMMISSION       Ra     Ra     Calagary:     Vet Doctor(Backlog)Exam(09/15) for others: category       Collection Amount     400.00     Catagory:     Vet Doctor(Backlog)Exam(09/15) for others: category       Collection Amount     400.00     87.00     Ramitter       Total (Rupses Four Hundrad Fifty Savan Only)     457.00     Stategory       Details of Cash / Cheques     Rs     P       Collection Amount     Collision     Stategory       Collisction Amount     Stategory     Stategory       Collisction Amount     Stategory     Stategory       Collisction Amount     Stategory     Stategory       Collisction Amount     Stategory     Stategory       Collisction Amount     Stategory     Stategory       Contington     Stategory     Stategory       Total (Rupses Four Hundrad Fifty Savas Only)     Stategory       Total Ka     PAN:     Stategory                                                                                                    | Last Date of Payment                                                                                                    | 02-11-2015 23:45                                                                                                    |                                                                 |                               | State Bank Collect Reference No.                                                                                                    | DU32:602103                                                                   |                                |                                |
| Last Data of Paymant: 02.11.2015 23:45<br>Remitter DEMO                                                                                                    | Category:                                                                                                    | Vet Doctor(Backlog)Exam(09/15) fo                                                                                                    | r others category                                               |                               |                                                                                                    | Beneficiary/Remittance De                                                     | tails                          |                                |
| Catagory:     Vet. Doctor(Backlog)Exam(09/15) for others category       Last Data of Paymant:     02.11.2015 23:45       Rumithar     DEMO       Callaction Amount     400.00       Collaction Amount     400.00       Collaction Amount     97.00       Total (Rupses Four Hundred Fifty Saven Only)     457.00       Collaction Amount     77.00       Total Ras:     Rs       P     Collaction Amount       Collaction Amount     67.00       Collaction Amount     77.00       Total Ras:     Rs                                                                                                    | Beneficiary:                                                                                                    | JHARKHAND PUBLIC SERVICE                                                                                                    | COMMISSION                                                      |                               | Deposit >Fee Collection > State Bar                                                                                                    | vk Collect जुने।<br>—————————————————————                                     | -                              |                                |
| Beneficiary:     JHARKHAND PUBLIC SERVICE COMMISSION       Catagory:     Vet Doctor(Backlog)Exam(09/15) for others category       Last Data of Paymant:     02.11.2015 23:45       Ramiter     DEMO       Collaction Amount     02.00.00       Collaction Amount     07.00       Total (Rupseer Four Hundhed Fifty Savan Only)     457.00       Details of Cash / Cheques     Rs       Total Ks     Ns       Total Ks     Collaction Amount       Collaction Amount     0.01/10000       Collaction Amount     0.00/10000       Total Ks     Ns                                                                                                    | State Bank Collect Reference No.                                                                                                    | DU32602103                                                                                                    |                                                                 |                               | 🕴 अप्रमा टेंकर- रूपमा उकीन नंबर 009765 झे                                                                                                    | t j                                                                           | Date: 05                       |                                |
| State Bank Collect Reference No.     DU32602103       Banaficity:     JHARKHAND PUBLIC SERVICE COMMISSION       Catagory:     Vet. Doctor(Backlog)Exam(09/15) for others category       Last Date of Payment:     DEMO       DEMO     Image: Collect Reference No.       DEMO     DU32602103       Beasficiary:     JHARKHAND PUBLIC SERVICE COMMISSION       Category:     Vet. Doctor(Backlog)Exam(09/15) for others category       Last Date of Payment:     DEMO       DEMO     Total (Rapsee Four Hundred Fifty Savan Colle)       Collect Cath / Cheques     Rs       P     Collect R. Four Hundred Fifty Savan Colle)       Consistion     State Date (Choese Either Cash) / Cheques       Total (Rapsee Four Hundred Fifty Savan Colle)     State Date (Choese Either Cash) / Cheques       Total Ka     One                                                                                                    |                                                                                                    | Beneficiary/Remittance Details                                                                                                    |                                                                 |                               | Branch Teller: Use SCR 008765 Deposit ⇒                                                                                                    | >Fee Collection > State Blank                                                 | Collect                        |                                |
| Beasficiary/Remittance Detail:       Branch Collect Rafarance No.       DU32602103       Branch Tollar: Use SCR. 008765 Deposit > Fee Collection > State Bank Collect       Date:         Baseficiary:       JHARKHAND PUBLIC SERVICE COMMISSION       Vital Zate, or put a selection > State Bank Collect Tol 1       Date:         Collegory:       Vet Doctor(Backlog)Exam(09/15) for others category       Last Date of Peyment:       02.11.2015 23:45       Date:         Remitter       DEMO       State Bank Collect Reference No.       DU32602103       Beaseficiary: Remittance Details         Collection Amount       Newsen Colley       Vet Doctor(Backlog)Exam(09/15) for others category       Last Date of Peyment:       02.11.2015 22.45         Collection Amount       Ks       Monut       Collection Amount       02.11.2015 22.45         Consission       Total (Rupseer Four Hundred Fifty Serven Only)       45700       Ks         Details of Cash / Cheques:       Rs:       P       Collection Amount       Collection Consiston         Total (Rupseer Four Hundred Fifty Serven Only)       Mode of Peyment (Choose Either Cash / Cheque)       Total (Rupseer Cash / Cheque)                                                                                                    | Pre Acknowledgement Payment(PAP                                                                                                    | P) Form for Payment through any SBI Branch                                                                                                    | Date:                                                           | 09-10-2015                    | Pre Acknowledgement Payment(PAP) Fo                                                                                                    | orm for Payment through any S                                                 | SBI Branch                     |                                |
| Pin Acknowledgement Payment (PAP) Form for Payment through any SBI Branch     Date: 09-10-2015     Pin Acknowledgement Payment (PAP) Form for Payment through any SBI Branch       Beneficiary/Remittance Details     State Bank Collect Reference No.     DU32602103       Beneficiary/Remittance Details     State Bank Collect Service COMMISSION       Category:     JHARKHAND PUBLIC SERVICE COMMISSION       Last Date of Payment:     02.11.2015 23:45       Beneficiary/Remittance DEtails     State Bank Collect Reference No.       DI22602103       Collectin Amount     DEMO       Rainitier     DEMO       Rainitier     State Date of Payment:       Collection Amount     400.000       Contaction Amount     State Date of Payment:       Collection Amount     State Date of Payment:       Details of Cash / Cheques     Rs:       Total (Requese Four Hundred Fifty Savem Only)     45700       Total (Requese Four Hundred Fifty Savem Only)     State Date of Payment       Collection Amount     Comission       Total (Requese Four Hundred Fifty Savem Only)     Mode of Payment                                                                                                    |                                                                                                    |                                                                                                    |                                                                 |                               | X                                                                                                    |                                                                               | 1000                           |                                |
| Pa Acknowladgement Payment (PAP) Form for Payment through any SBI Branch       Date: 09-10-2015       Pre Acknowladgement Payment (PAP) Form for Payment through any SBI Branch         Beneficiary/Remittance Details       State Beneficiary/Remittance Details       Branch Taller: Use SCR.008765 Deposit > Fee Collection > State Bank Collect       Date: 09-10-2015         Beneficiary:       JHARKHAND PUBLIC SERVICE COMMISSION       State Date: 09-012-2015       Date: 09-012-2015       Date: 09-012-2015         Category:       Vet Doctor (Backleg)Exam(09/15) for others category       Lest Date: 00-012-20103       Date: 09-012-2015       Date: 09-012-2013         Category:       Vet Doctor (Backleg)Exam(09/15) for others category       Lest Date: 01-015       Date: 09-012-2015       Date: 09-012-2015       Date: 09-012-                                                                                                    |                                                                                                    |                                                                                                    | जन                                                              | माकले प्रति                   | Op Charle Dank Corect                                                                                                    |                                                                               | शाव                            |                                |

# You can also Reprint your Receipt later for a previous successful Transaction.

# For Reprint your previous payment Receipt- $\rightarrow$

1.) Go to Examination Fee Payment section of Jharkhand Public Service Commission Ranchi website and click <u>Pay Examination fee using State Bank Collect</u> link.

- 2.) This link will redirect you to Jharkhand Public Service Commission Ranchi page of State Bank Collect portal.
- 3.) Select the check box and click the proceed button.

Below page will open. In left side tab select Reprint Remittance form or Payment History tab.

| State bank of India W | indows internet explore       |                                                                                                    | and the second second second second second second second second second second second second second second second     |                                                         |
|-----------------------|-------------------------------|----------------------------------------------------------------------------------------------------|----------------------------------------------------------------------------------------------------|---------------------------------------------------------|
| 😋 💽 🗢 💽 https://ww    | ww.onlinesbi.com/prelogin/dis | playfeepaymentdetails.htm                                                                                              | TATE BANK OF INDIA [IN]                                                                                              | × P Bing P                                              |
| File Edit View Favori | ites Tools Help               |                                                                                                    |                                                                                                    |                                                         |
| 🙀 Favorites 🛛 🙀 🔊 I   | http10.139.249.1118080        | 🙋 aboutblank 🙋 Suggested S                                                                                             | iites 🔹 🙋 Web Slice Gallery 🔹                                                                                        |                                                         |
| 🕥 State Bank of India |                               |                                                                                                    |                                                                                                    |                                                         |
| State Bank (          | Group                         |                                                                                                    |                                                                                                    |                                                         |
|                       |                               |                                                                                                    |                                                                                                    | 🥑 Exit                                                  |
| State Bank Collect    | State Bank MOPS               | Pay EPFO                                                                                                    |                                                                                                    |                                                         |
| You are here: State B | ank Collect > State Bar       | ik Collect                                                                                                    |                                                                                                    |                                                         |
| State Bank Collect    | Stat                          | e Bank Collect                                                                                                    |                                                                                                    | 09-Oct-2015 [05:26 PM IST]                              |
|                       | R                             | A threater aratin &                                                                                                    | JHARKHAND PUBLIC SERVICE COM<br>RANCHI-834001                                                                        | MISSION CIRCULAR ROAD RANCHI, ,                         |
|                       | Prov                          | ide details of payment                                                                                                 |                                                                                                    |                                                         |
|                       | Sele                          | ct Payment Category *                                                                                                  | Select Category                                                                                                    |                                                         |
| Constant Online P.D.  | Q                             | <ul> <li>Mandatory fields are marke</li> <li>The payment structure doc</li> <li>Date specified(if any) shou</li> </ul> | ed with an asterisk (*)<br>cument if available will contain detailed in<br>Id be in the format of 'ddmmyyyy'. Eg., 0 | structions about the online payment process.<br>2082008 |
| Done                  |                               |                                                                                                    | Local in                                                                                                    | tranet   Protected Mode: Off 🛛 🛛 🖓 🔹 100% 🔸             |
| 1.                    |                               |                                                                                                    | 1                                                                                                    |                                                         |

Below page will open. You have two options --

A.)Provide the required data in left side column (Depositor details viz. date of birth, mobile number and payment date range). Or

B.) Provide the required data in Right side column (Remitter details viz. SB collect Reference number, date of birth or mobile number).

Fill the required detail and regenerate your previous payment receipt.

| 🖉 State Bank of India - Windows            | Internet Explorer                                                    | X                                                                                                    |
|--------------------------------------------|----------------------------------------------------------------------|----------------------------------------------------------------------------------------------------|
| 🕒 💽 🗢 💽 https://www.online                 | sbi.com/prelogin/suvidharemittanceform.htm 📃 🔒 STATE BANK OF         | INDIA [IN] 😽 🗙 🔎 Bing                                                                                  |
| File Edit View Favorites To                | ols Help                                                             |                                                                                                    |
| 🙀 Favorites 🛛 👍 🙋 http10.                  | 139.249.1118080 😰 aboutblank 🙋 Suggested Sites 👻 🙋 Web Siice Gallery | •                                                                                                    |
| 🕥 State Bank of India                      |                                                                      |                                                                                                    |
|                                            |                                                                      | <u>*</u>                                                                                               |
| State Bank Group                           | -                                                                    |                                                                                                    |
|                                            |                                                                      |                                                                                                    |
|                                            |                                                                      | 🐼 Exit                                                                                                 |
| State Bank Collect Sta                     | te Bank MOPS Pay EPFO                                                |                                                                                                    |
| You are here: State Bank Col               | lect > Reprint Remittance Form                                       |                                                                                                    |
| State Bank Collect Reprint Remittance Form | State Bank Collect                                                   | 09-Oct-2015 [05:29 PM IST]                                                                             |
| Payment History                            |                                                                      |                                                                                                    |
|                                            | C Select a date range to view details of previous<br>payments (OR)   | C Enter the INB Reference Number (Starting with 'DU')&<br>DOB/Mobile Number to view a specific payment |
|                                            | Date of Birth *                                                      | DU Reference Number *                                                                                  |
|                                            | (Date provided at the time of making payment)                        | (As appearing in your pass book/statement in the                                                       |
|                                            | Mobile Number *                                                      | Date of Birth *                                                                                        |
|                                            | (Mobile Number provided at the time of making payment) Start Date *  | (Date provided at the time of making payment)<br>(OR)                                                  |
|                                            | End Date * 09/10/2015                                                | Mobile Number *                                                                                        |
|                                            |                                                                      | (Mobile Number provided at the time of making payment)                                                 |
|                                            | · · ·                                                                |                                                                                                    |
|                                            | Enter the text as shown in the image *                               | D5D95                                                                                                  |
|                                            |                                                                      | Go                                                                                                    |
|                                            |                                                                      |                                                                                                    |
|                                            | Andatory fields are marked with an asterisk (*)                      |                                                                                                    |
| lone                                       |                                                                      | Local Intranet   Protected Mode: Off                                                                   |